| Classification | System and Application FAQ on WinCE PAC |         |       |      |            | No.  | 2-006-00 |
|----------------|-----------------------------------------|---------|-------|------|------------|------|----------|
| Author         | Tunglu-Yu                               | Version | 1.0.1 | Date | 2013/08/16 | Page | 1/4      |

# How to recover the default factory settings

| Appl | ied to:          |              |                                |
|------|------------------|--------------|--------------------------------|
|      | Platform         | OS version   | WinPAC/ViewPAC utility version |
|      | WP-8x3x/ WP-8x4x | All versions | All versions                   |
|      | WP-5000          | All versions | All versions                   |
|      | VP-23W1/ VP-25W1 | All versions | All versions                   |
|      | VP-4131          | All versions | All versions                   |

#### **Tips & Warnings**

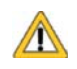

The following settings are affected in the recovery operation. Before recovering the default factory settings, record the current settings if necessary.

Default factory settings:

System Settings->Display resolution: 800\*600(WP-8x4x) System Settings->Display resolution: 1024\*768(WP-8x3x) Ethernet Settings->LAN1 (LAN2): DHCP enabled FTP Settings->Access->Allow Anonymous: Enabled FTP Settings->Access->Allow Anonymous Upload: Enabled Auto Execution: empty Multi-serial port wizard: uninstalled Touch Panel Drivers: uninstalled Control Panel->Power->Schemes->Switch state to User Idle: Never Control Panel->Power->Schemes->Switch state to System Idle: Never Control Panel->Network and Dial-up Connections: The settings of LAN1/2

You can recover the default factory settings as you need or an unexpected problem occurs with the following steps:

| Classification | System and Application FAQ on WinCE PAC |         |       |      |            | No.  | 2-006-00 |
|----------------|-----------------------------------------|---------|-------|------|------------|------|----------|
| Author         | Tunglu-Yu                               | Version | 1.0.1 | Date | 2013/08/16 | Page | 2/4      |

### Step1. Reboot in Safe mode

1.1. Turn the rotary switch on the device to "1", and then boot up the WinPAC/ViewPAC

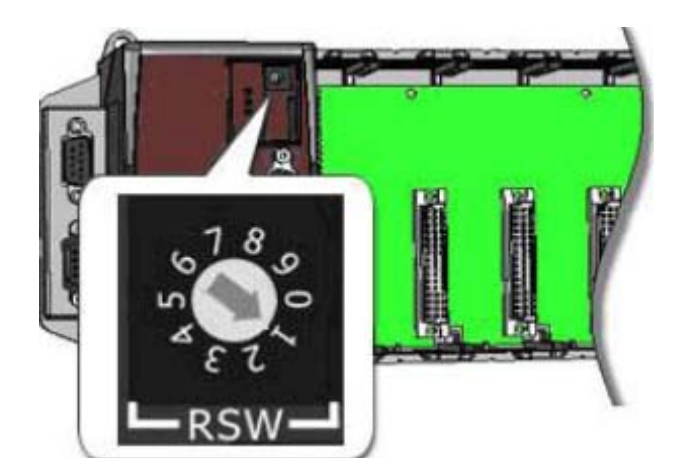

1.2. After rebooting, Click the "No" button.

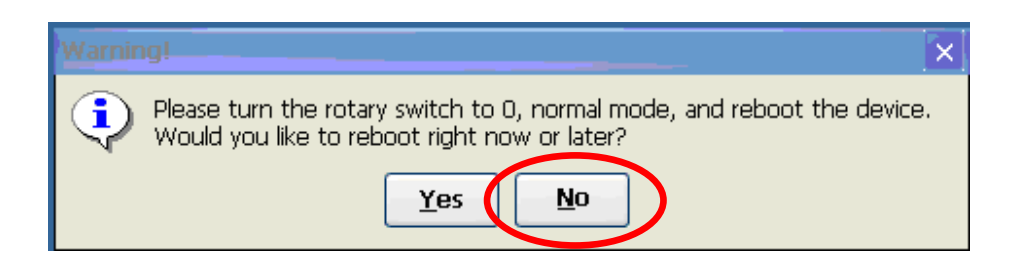

1.3. Turn the rotary switch to "**0**".

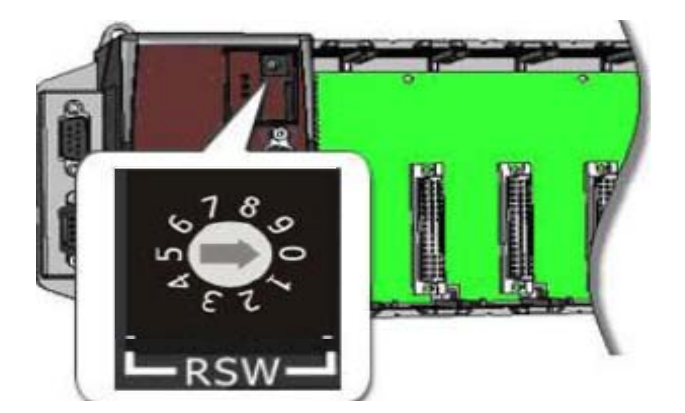

| Classification | System and Application FAQ on WinCE PAC |         |       |      |            | No.  | 2-006-00 |
|----------------|-----------------------------------------|---------|-------|------|------------|------|----------|
| Author         | Tunglu-Yu                               | Version | 1.0.1 | Date | 2013/08/16 | Page | 3/4      |

#### Step2. Recover the default factory settings

2.1. Start the WinPAC/ViewPAC Utility, and click "File" → "Save and Reboot" on the menu.

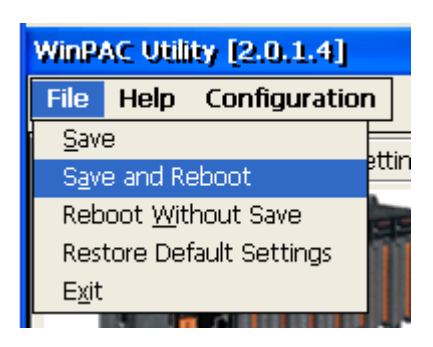

2.2. Click the "Yes" button and wait for the device to reboot.

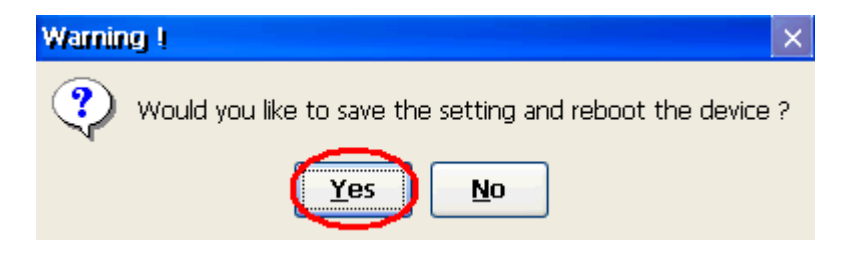

| Classification | System and Application FAQ on WinCE PAC |         |       |      |            | No.  | 2-006-00 |
|----------------|-----------------------------------------|---------|-------|------|------------|------|----------|
| Author         | Tunglu-Yu                               | Version | 1.0.1 | Date | 2013/08/16 | Page | 4/4      |

## **Revision History**

| Revision | Date       | Description                                             |
|----------|------------|---------------------------------------------------------|
| 1.0.1    | 2013/08/16 | NEW: Added support information for WP-5000 and VP-4131. |
| 1.0.0    | 2010/02/12 | Initial release                                         |